## Human Subject Training: View Access

The instructions below are to assist investigators in reviewing and monitoring human subject training for Exempt research. This document is NOT to help investigators complete the required training. Investigator with expired or incomplete training can visit the COUHES website for information on how to complete the human subject training: <u>http://couhes.mit.edu/training-research-involving-human-subjects</u>.

COUHES provides the Personnel List for Exempt Research document to assist investigator with managing personnel engaged in the exempt research protocol. See COUHES Forms & Templates: <a href="http://couhes.mit.edu/forms-templates">http://couhes.mit.edu/forms-templates</a>.

To view your training and other investigators engaged in the research, follow these steps:

- Log into COUHES Connect: <u>https://couhes-connect.mit.edu/connect</u>. You must be logged in to your Kerberos account to access Connect.
- 2. Navigate to the Administrative Dashboard on the left-hand navigation bar.

| *<br>==<br>* | 99 New Submissions<br>5 Unassigned<br>Administrative Dashboard |                               |           |             |           |       | COUHES<br>07/15/2021 - Thursday |                      |        | sday       |
|--------------|----------------------------------------------------------------|-------------------------------|-----------|-------------|-----------|-------|---------------------------------|----------------------|--------|------------|
|              | All Proto                                                      | All Protocols New Submissions |           | missions    | My Review |       | All Reviews                     | En-Route Protocols E |        | Exemp      |
|              | Search: Protocol#, Type, Title, PI Name, Status                |                               |           |             |           |       |                                 |                      |        |            |
|              | Sort by :                                                      | Protoc                        | ol Number | Protocol St | atus      | Title | Protocol Type                   | Submission Statu     | us Sub | mission Ty |
|              |                                                                |                               |           |             |           |       |                                 |                      |        |            |

3. Select Training Maintenance within the Administrative Dashboard selections.

| Administrative Dashboard                       |                                                  |                                                      |                                            |
|------------------------------------------------|--------------------------------------------------|------------------------------------------------------|--------------------------------------------|
| ? Questionnaire<br>Questionnaire               | Code Table Maintenance<br>Code Table Maintenance | Training Maintenance<br>Training Maintenance         | Role Maintenance                           |
| Committee Maintenance<br>Committee Maintenance | Schedule Maintenance<br>Schedule Maintenance     | Notification Maintenance<br>Notification Maintenance | Business Rule Maintenance<br>Business Rule |
| Map Maintenance<br>Map Maintenance             | Unit Hierarchy<br>Unit Hierarchy                 |                                                      |                                            |
|                                                |                                                  |                                                      |                                            |

4. Lastly, enter in the personnel details, select the personnel and *Search*. For best search results, see guidance below.

| Keohane, Micha | el | × |
|----------------|----|---|
| Michael        | I  | Í |
| Michael,       | 1  |   |
| Keohane        | I  |   |

Training details will display once the search is complete.

| 🕒 Employee 🚨 Non Employee   |                                                  |                 |
|-----------------------------|--------------------------------------------------|-----------------|
| Person Name                 | Training                                         | Expiration Date |
| <b>O</b> Keohane, Michael J | CITI REFRESHER-Biomedical Research Investigators | 07/18/2020      |
| <b>O</b> Keohane, Michael J | CITI-Biomedical Research Investigators           | 01/09/2017      |
| <b>9</b> Keohane, Michael J | CITI REFRESHER-Biomedical Research Investigators | 11/16/2016      |

When searching for personnel within the Training Maintenance screen, follow these best practices:

- 1. Search by Last name, First name.
- 2. Search by email and include the suffix (@mit.edu, @media.mit.edu, etc.).
- 3. Search by Kerberos ID number.